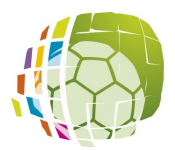

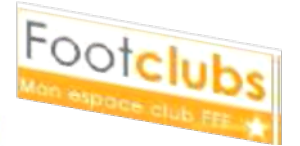

football ENGAGEMENT D'UNE EQUIPE DANS UNE COMPETITION

## DOCUMENT N° 1

A l'aide de ce document, nous allons voir la manière de procéder pour engager une équipe dans une compétition sous FootClubs

# 1./ Préparation

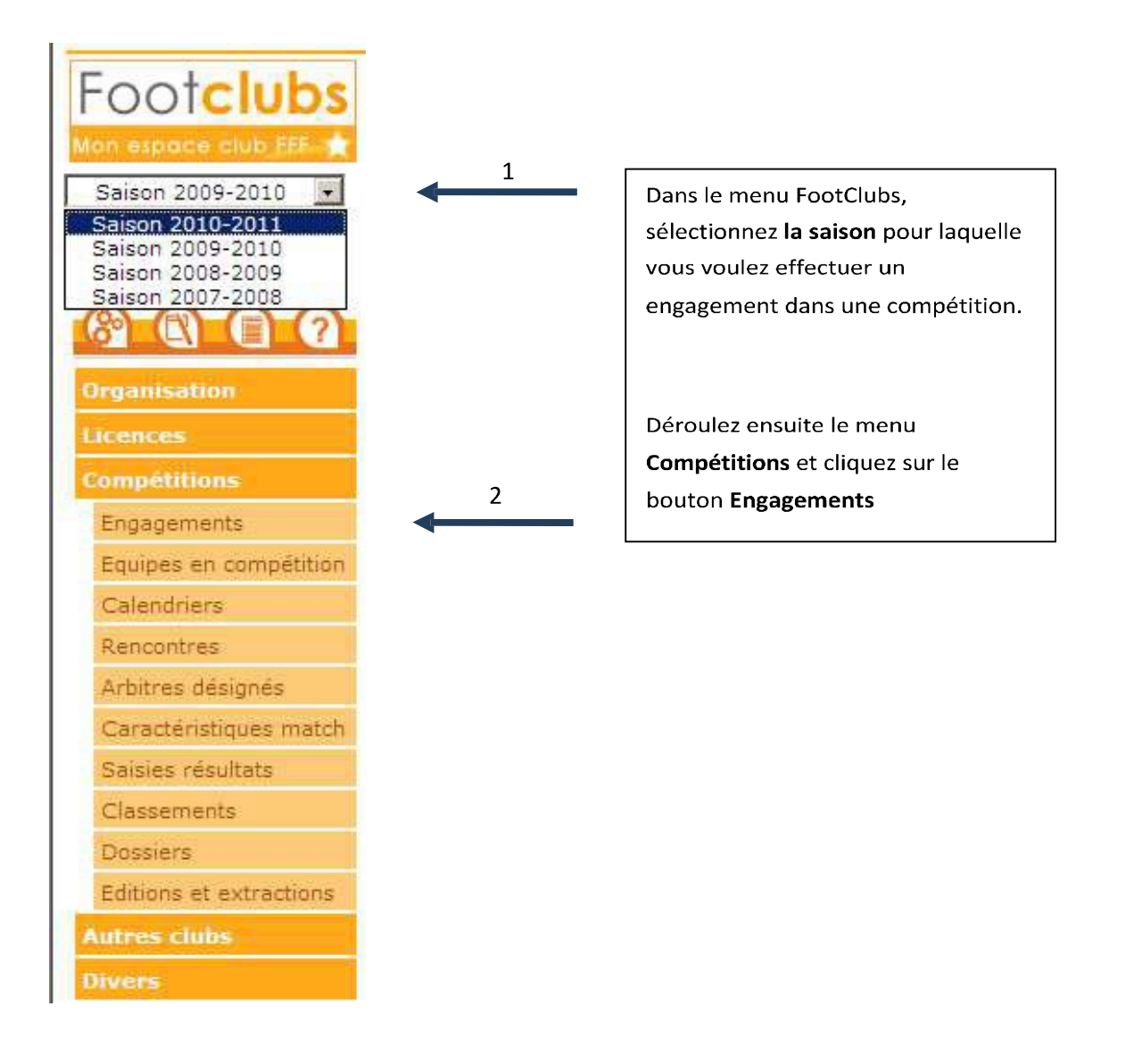

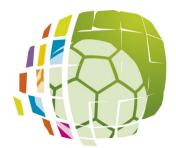

ENGAGEMENT D'UNE EQUIPE DANS UNE COMPETITION

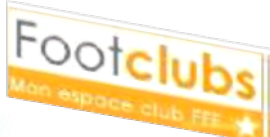

### 2./Compétition

Suite à une décision de la Commissions des Compétitions Seniors ouvrant les engagements UNIQUEMENT VIA FOOTCLUBS, le secrétariat a dû procéder au pré engagement des équipes.

Cette page présente la liste des équipes engagées. Vous retrouverez l'état pré engagé en couleur bleue (catégorie, le nom de l'équipe, le nom de la compétition dans laquelle l'équipe va évoluer, la poule, le terrain, la décision du club et les frais d'engagement).

Vous devez cliquer pour donner votre accord ou votre refus. Si vous souhaitez engager une **NOUVELLE EQUIPE**, cliquer sur Engager une équipe puis valider et passer à une demande d'engagement (voir document  $n^{\circ}$  2).

#### Compétitions > Engagements

#### [En savoir +]

Ce te fonction sert à visualiser les pré engagements et les engagements non encore associés à une poule ou associés à une poule qui n'a pas encore de résultat. La catégorie en pré sélection [+] sert à filtrer la liste [+]. Tant que les matchs de la poule n'ont pas débutés, il est possible, en cliquant sur le statut de l'engagement, de modifier le tarrain et de donner les desiderata des dates à domicile ou à l'extérieur. Pour demander à engager une équipe, il faut cliquer su **Engager une équipe**. L'avis club : le club peut indiquer son accord ou son refus de s'engager dans la compétition. Cet avis est indicatif pour le centre de gestion qui décide d'engager ou non l'équipe. Fiche COMPETITIONS n° 1 : <u>Engagements</u>

| c | atég               | jorie                           | ~                 |                           |                                     |       |                                |   |                     |             |
|---|--------------------|---------------------------------|-------------------|---------------------------|-------------------------------------|-------|--------------------------------|---|---------------------|-------------|
| s | ippr               | Statut                          | ▲Catégorie        | ▲Equipe                   | Compétition / Phase                 | Poule | Terrain                        |   | Avis club           | Montant (€) |
|   |                    | <u>Engagée</u>                  | Libre /<br>Senior | U.S. Brazey En<br>Plain 1 | Coupe De France / Phase<br>1        | F     | <u>STADE LEO</u><br>LAGRANGE 1 |   | Accord              | 52 Euros    |
|   |                    | <u>Pré-</u><br>' <u>engagée</u> | Libre /<br>Senior | Brazey En Plaine<br>1     | Promotion D'Excellence /<br>Phase 1 |       | <u>STADE LEO</u><br>LAGRANGE 1 | 1 | Fin le<br>0/07/2010 | 82 Euros    |
|   | 📕 De 1 à 2 sur 2 🕨 |                                 |                   |                           |                                     |       |                                |   | ger une éq          | uipe 🔵      |